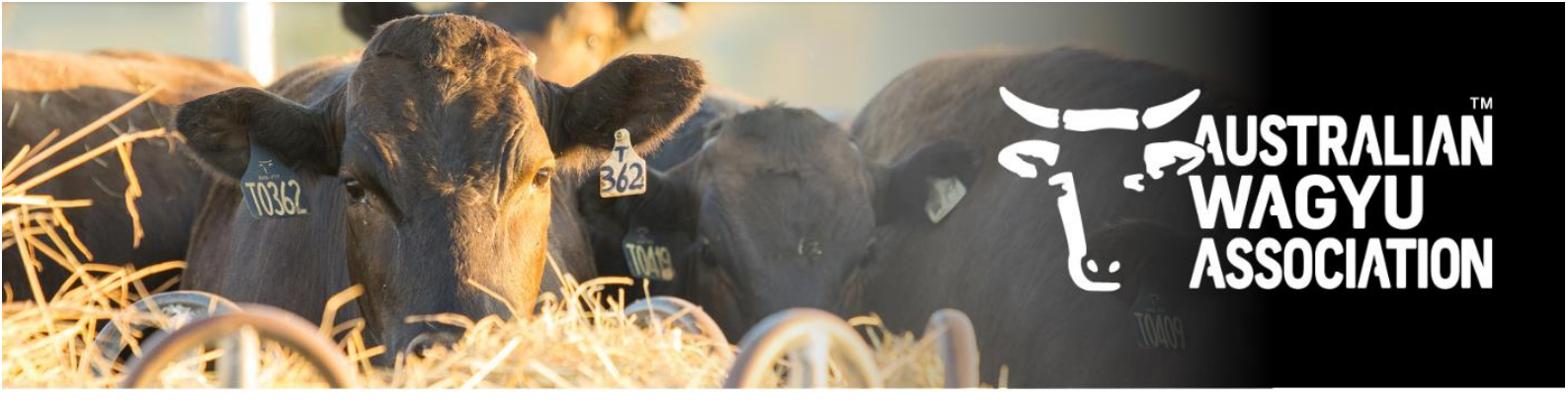

## AWA HELICAL DATABASE - HOW TO'S

# Submitting a DNA test request

This factsheet will cover how to:

- Complete the DNA test request template
- Submit a DNA test request through Helical Excel template or Stockbook

## 1. Completing the DNA test request template

The DNA test request template required for submitting animals for testing through Helical can be found on the AWA website under "Forms and Guides".

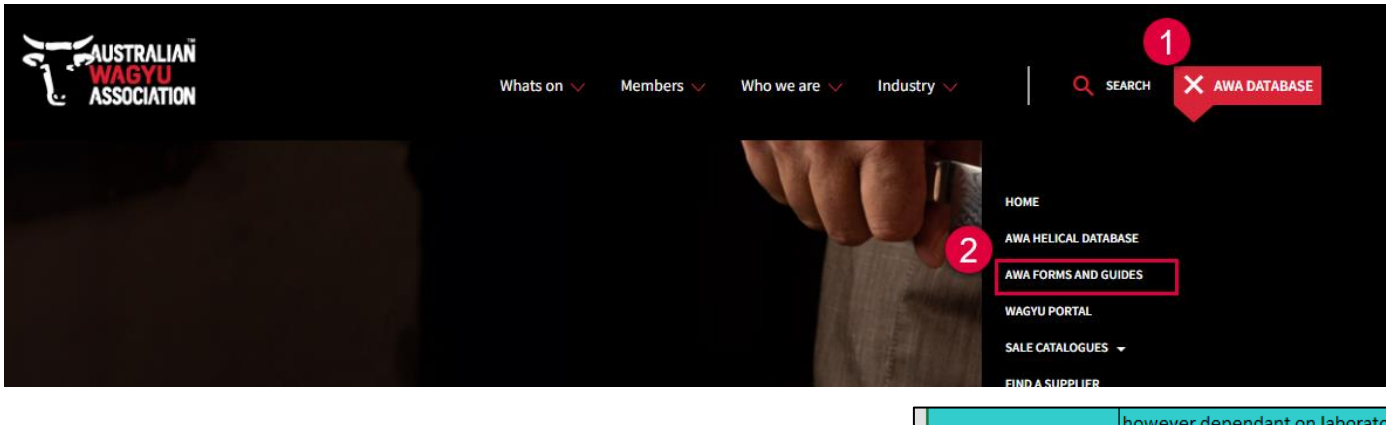

Within the Helical DNA test request form, you will find an instructions tab that clearly describes what is required in each column and what information is compulsory.

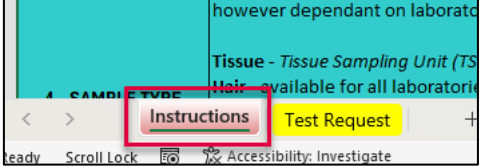

In the test request tab, you will find a form as per below:

| Clicking on the header rows will provide additional information on that row, including compulsory and non-compulsory fields. |             |             |         |                    |                  |           |           |  |  |  |  |  |  |
|----------------------------------------------------------------------------------------------------|-------------|-------------|---------|--------------------|------------------|-----------|-----------|--|--|--|--|--|--|
| ixamples for each row can be found below.                                                                                    |             |             |         |                    |                  |           |           |  |  |  |  |  |  |
|                                                                                                    |             |             |         |                    |                  |           |           |  |  |  |  |  |  |
| Please note that DNA testing selections will be made in Helical once the below information has been loaded.                  |             |             |         |                    |                  |           |           |  |  |  |  |  |  |
|                                                                                                    |             |             |         |                    |                  |           |           |  |  |  |  |  |  |
|                                                                                                    |             |             |         |                    |                  |           |           |  |  |  |  |  |  |
| Example:                                                                                                    |             |             |         |                    |                  |           |           |  |  |  |  |  |  |
| AMPLE ID                                                                                                    | SAMPLE TYPE | IDENT       | SEX     | DATE/YEAR OF BIRTH | NLIS             | SIRES     | DAMS      |  |  |  |  |  |  |
| S123456                                                                                                    | Tissue      | AWAF22T1234 | Bull    | 2022               | AB123456DEF00001 | AWAFP1234 | AWAFP4321 |  |  |  |  |  |  |
| 2345678910123                                                                                                    | Hair        | 4321        | Cow     | 20/02/2022         | AB123456DEF00002 | AWAFP1234 | AWAFP4321 |  |  |  |  |  |  |
|                                                                                                    |             |             |         |                    |                  |           |           |  |  |  |  |  |  |
|                                                                                                    | COPY A      | ND PASTE I  | NTO HEL | ICAL FROM          | <b>BELOW TH</b>  | IS LINE   |           |  |  |  |  |  |  |
|                                                                                                    |             |             |         |                    |                  |           |           |  |  |  |  |  |  |

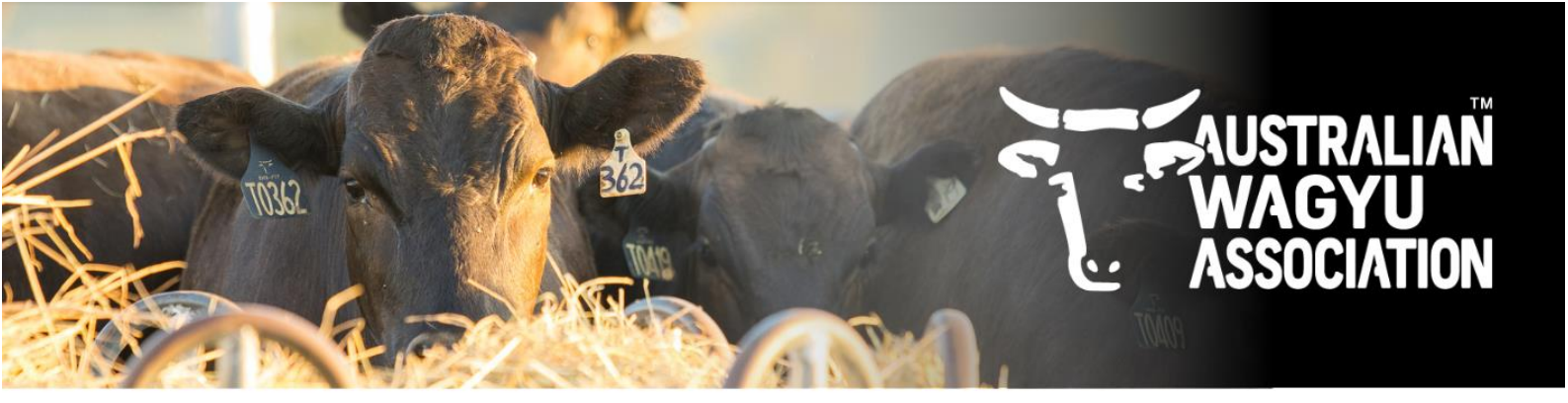

Within the test request tab, you will also find short instructions about what needs to be provided for each column by clicking on the column header.

| _ |                |                                           |                                                                             |   | _   |  |  |  |
|---|----------------|-------------------------------------------|-----------------------------------------------------------------------------|---|-----|--|--|--|
| 4 |                |                                           |                                                                             |   |     |  |  |  |
| 5 |                |                                           |                                                                             |   |     |  |  |  |
| 5 | Example:       |                                           |                                                                             |   |     |  |  |  |
| 7 | SAMPLE ID      | SAMPLE TYPE                               | IDENT                                                                       | 1 | SE) |  |  |  |
| В | AS123456       | Tissue                                    | AWAF22T1234                                                                 | l | Bul |  |  |  |
| 9 | 12345678910123 | PLEASE ENTER ACCURAT                      | E SAMPLE ID                                                                 | ( | Co  |  |  |  |
| 0 |                |                                           |                                                                             |   |     |  |  |  |
| 1 |                | Sample ID required will b<br>sample type. | E IN                                                                        |   |     |  |  |  |
| 2 | SAMPLE ID      | This field is compulsory.                 |                                                                             |   | SE  |  |  |  |
| 3 |                | Please refer to Red instru                | ctions tab on the                                                           |   |     |  |  |  |
| 4 |                | bottom control bar of the                 | bottom control bar of the spreadsheet if you are unsure on what to provide. |   |     |  |  |  |
| 5 |                | are unsure on what to pro                 |                                                                             |   |     |  |  |  |
| 6 |                |                                           |                                                                             |   |     |  |  |  |
| 1 |                |                                           |                                                                             |   |     |  |  |  |

## 2. Submitting your DNA test request

1. Via the AWA homepage, members can navigate to the helical website by clicking on "AWA DATABASE" and then "AWA HELICAL DATABASE.

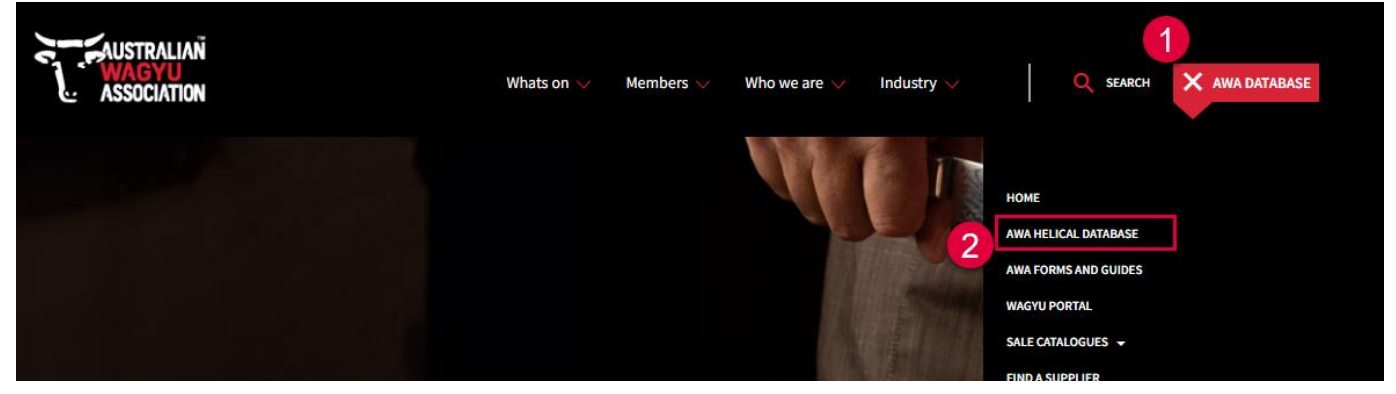

Once you have logged into the
 Helical database, navigate to the "Test
 Requests" tab in the left hand sidebar.

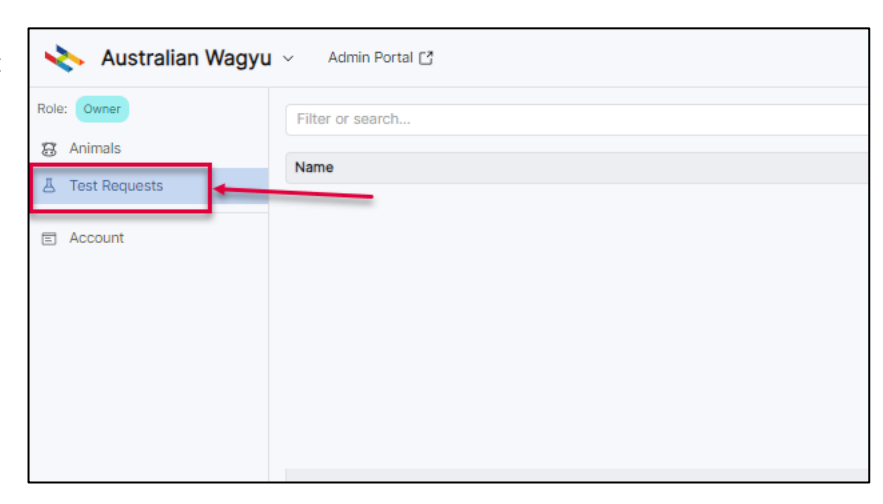

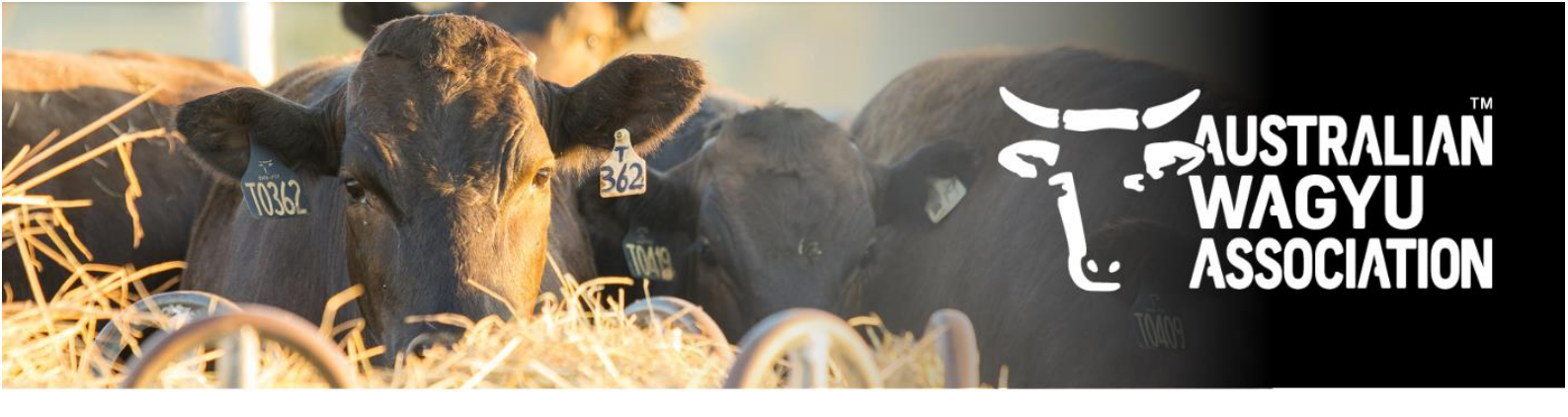

3. Click "New Test Request" in the top right corner.

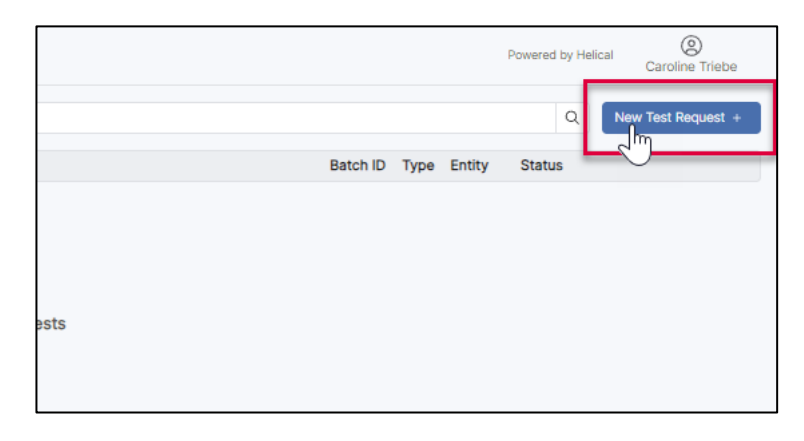

4. In "Request Type" click on the drop-down menu arrow and select country and lab combination through which you are wanting to test through.

| 🔖 Australian Wagyu | 💫 Australian Wagyu 🗸 Admin Portal 🖪                                                                                                    |  |  |  |  |  |  |  |  |  |
|--------------------|----------------------------------------------------------------------------------------------------|--|--|--|--|--|--|--|--|--|
| Role: Owner        | New Test Request                                                                                                    |  |  |  |  |  |  |  |  |  |
| S Animals          | 1 Upload Samples                                                                                                    |  |  |  |  |  |  |  |  |  |
| A Test Requests    | Request Type                                                                                                    |  |  |  |  |  |  |  |  |  |
| E Account          | Australia - Neogen DNA<br>Australia - Wagyu Feeder Check<br>Australia - Zoetis DNA<br>Canada - Neogen DNA<br>China - Neogen DNA<br>China - Neogen DNA<br>China - Wagyu Feeder Check<br>United Kingdom - Neogen DNA<br>United Kingdom - Wagyu Feeder Check<br>USA - Neogen DNA<br>USA - Neogen DNA<br>USA - Wagyu Feeder Check<br>Zoetis DNA (International) |  |  |  |  |  |  |  |  |  |

5. In the "Entity" field, click on the empty box and select the associated member ID from the drop-down list.

Please note that if you act on behalf of multiple membership you will need to select the member that you are wishing to submit that test request for.

| tole: Owner     | New Test Request       |    |
|-----------------|------------------------|----|
| 🛱 Animals       | 1 Upload Samples       |    |
| A Test Requests | Request Type           |    |
| E Account       | Australia - Neogen DNA | ~  |
|                 | Entity                 |    |
|                 | None                   |    |
|                 | СТП                    | ×× |
|                 | CTR                    | _  |
|                 | m                      |    |

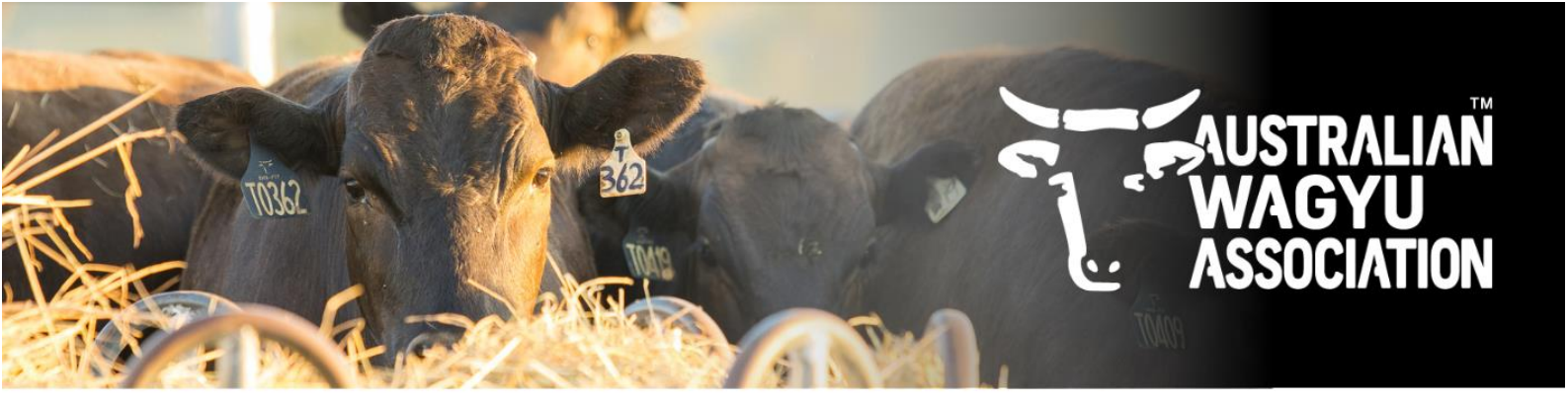

6. In the "Test Request Reference" field, add in a unique name for the test request. This name will allow you to easily identify that specific batch when looking for results in the future.

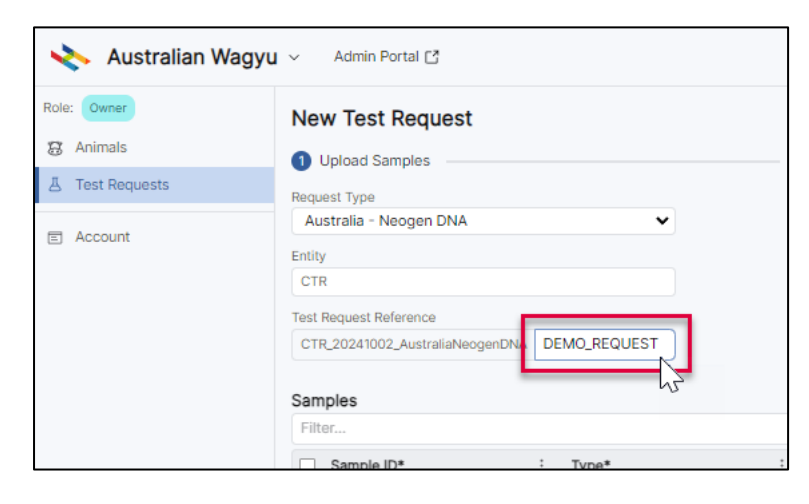

## 7. Loading the Data

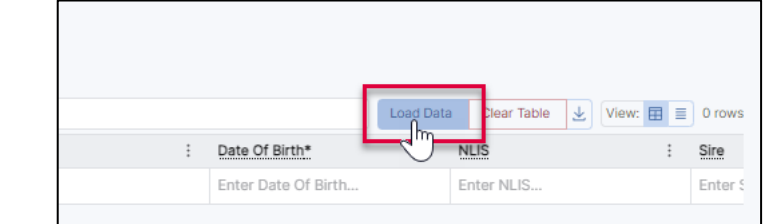

Select the "Load Data" button.

At the top of the Load Data box that appears, select the tab option for how you would like to upload your test request information. Currently there are 4 options:

- a. Copy and Paste
- b. Upload file
- c. Select animals
- d. Stockbook request

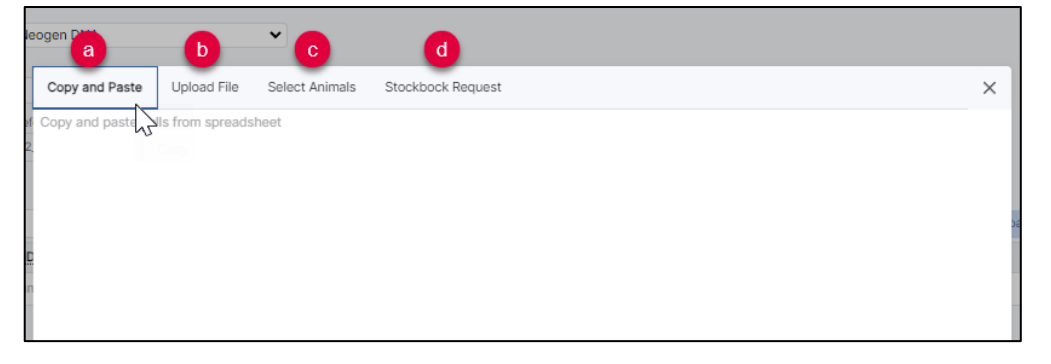

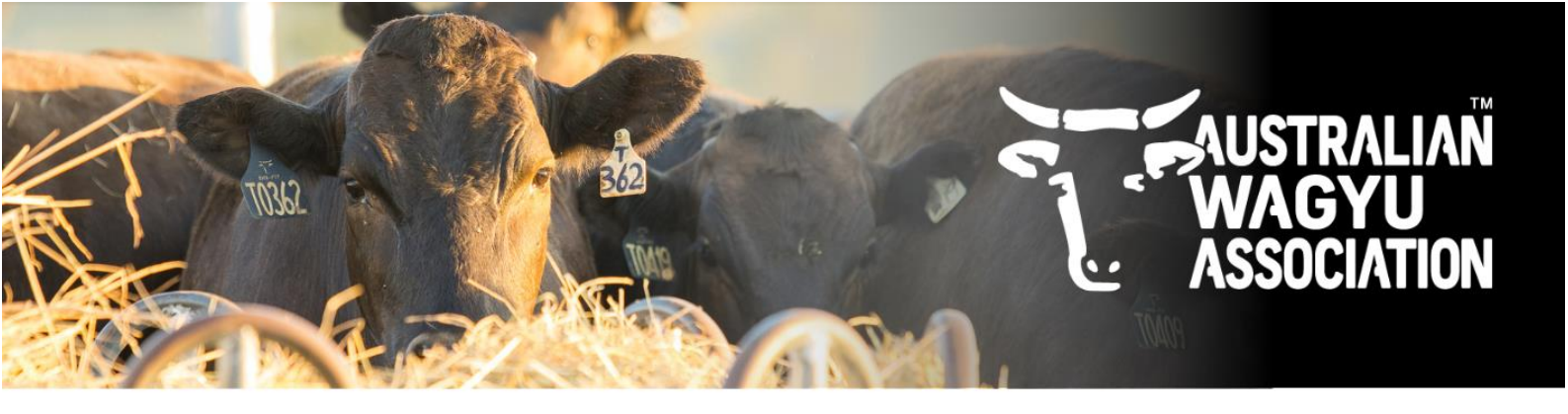

a. <u>Copy and Paste</u> – this is the most common way of submitting data for those using the Helical DNA test request template. Select the information that you have input into the DNA test request template, including the column headers, as highlighted in the box below, copy and then paste in the load data box, then select "Next".

|    | Clicking on the head   | er rows will provide   | additional information  | n on that row, inc | luding compulsory and  | I non-compulsory fie | elds.      |            |
|----|------------------------|------------------------|-------------------------|--------------------|------------------------|----------------------|------------|------------|
|    | Examples for each row  | v can be found below.  |                         |                    |                        |                      |            |            |
|    |                        |                        |                         |                    |                        |                      |            |            |
| ſ  |                        |                        |                         |                    |                        |                      |            |            |
|    | Please note that DNA t | esting selections will | be made in Helical once | e the below inform | ation has been loaded. |                      |            |            |
| ſ  |                        |                        |                         |                    |                        |                      |            |            |
|    |                        |                        |                         |                    |                        |                      |            |            |
| I  | Example:               |                        |                         |                    |                        |                      |            |            |
| Ì. | SAMPLE ID              | SAMPLE TYPE            | IDENT                   | SEX                | DATE/YEAR OF BIRTH     | NLIS                 | SIRES      | DAMS       |
| ļ  | AS123456               | Tissue                 | AWAF22T1234             | Bull               | 2022                   | AB123456DEF00001     | AWAFP1234  | AWAFP4321  |
|    | 12345678910123         | Hair                   | 4321                    | Cow                | 20/02/2022             | AB123456DEF00002     | AWAFP1234  | AWAFP4321  |
|    |                        |                        |                         |                    |                        |                      |            |            |
|    | 1                      | COPY A                 | ND PASTE I              | NTO HEL            | CAL FROM               | <b>BELOW TH</b>      | IS LINE    |            |
| 1  | SAMPLE ID              | SAMPLE TYPE            | IDENT                   | SEX                | DATE/YEAR OF BIRTH     | NLIS                 | SIRES      | DAMS       |
| ľ  | AT1234                 | Tissue                 | CTRF22T1234             | Cow                | 2022                   |                      | AWAFHTEST1 | AWAFHTEST2 |
|    | AT2345                 | Tissue                 | CTRF22T2345             | Cow                | 2022                   |                      | AWA_DEMO1  |            |
|    | AT3456                 | Tissue                 | CTRF22T3456             | Cow                | 01/05/2022             |                      | AWA_DEMO2  |            |
| ŀ  | AT4567                 | Tissue                 | CTRF22T4567             | Cow                | 01/05/2022             |                      |            |            |
| ŀ  | AT5678                 | Tissue                 | CTRF22T5678             | Cow                | 2022                   |                      |            |            |
| ŀ  | AT6789                 | Tissue                 | CTRF22T6789             | Cow                | 2022                   |                      |            |            |
| ľ  |                        |                        |                         |                    |                        |                      |            |            |

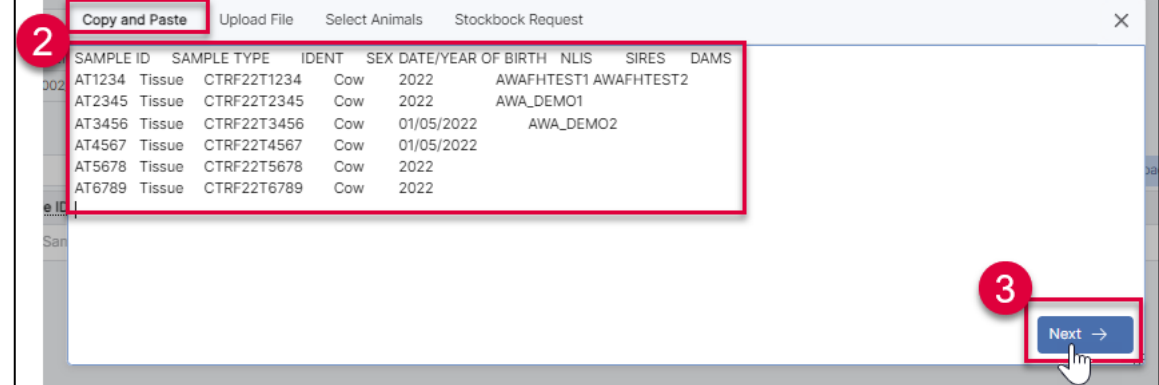

b. <u>Upload file</u> – this must be in .csv format and only with the column headers and information. It can either be dragged and dropped into the load data box, or you can click on the load data box to bring up your file browser to navigate to the file.

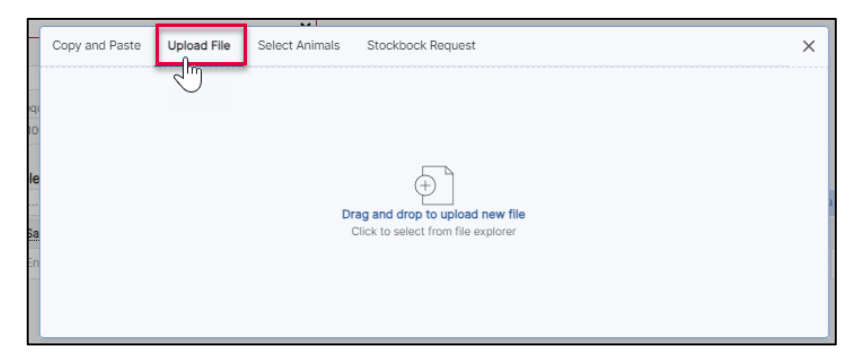

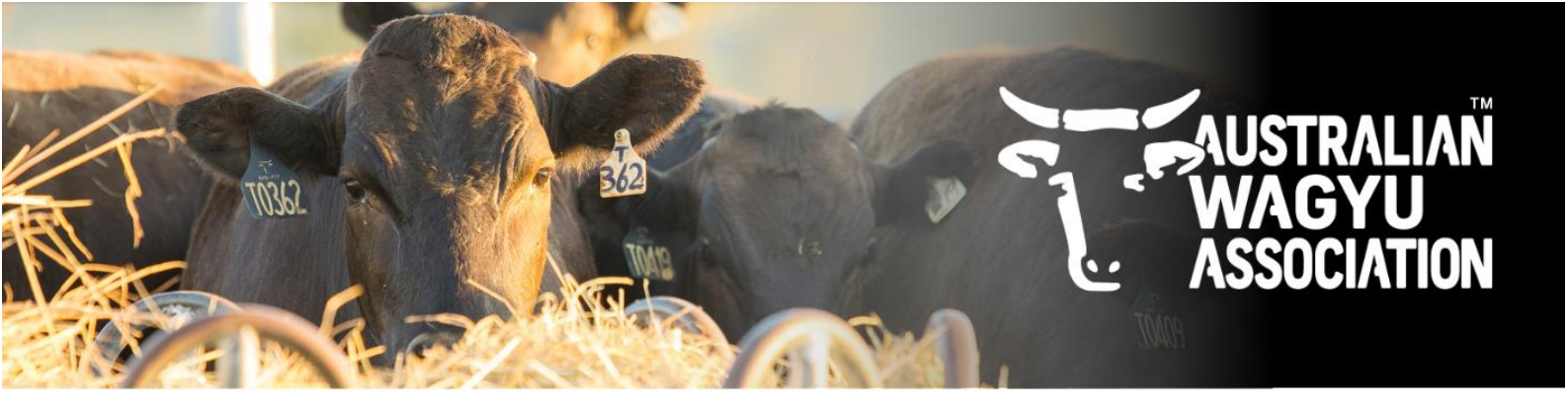

c. <u>Select animals</u> – this will allow you to manually select animals that are within your ownership and have previously had testing completed on them or are registered in the AWA database.

d. <u>Stockbook request</u> – For those using Stockbook, you can complete a test request extract from Stockbook and drag and drop the produced zip file in the "Drop file here" box.

Once the data has been loaded in the data load box, you will have the option to confirm that the columns are allocated correctly. If no header row has been included with the information you will need to select which information each column corresponds to. Once you are happy with the column allocation, select "Add Data".

|     | Copy and Paste Upload File | Select Animals | Stockbock Request |            |                     |   |  |  |  |  |
|-----|----------------------------|----------------|-------------------|------------|---------------------|---|--|--|--|--|
| eau | Search                     | 43             | СТЯ               | Any 🗸      | Filter 💌 5 columns  | • |  |  |  |  |
| 10  | AWA Ident                  | Sire AWA Ident | Dam AWA Ident     | DOB        | Sex                 |   |  |  |  |  |
|     | AWAF22T0001                | SMOFF0154      | AWAFHTEST2        | 2022-01-02 | d <sup>a</sup> bull |   |  |  |  |  |
| r   |                            |                |                   |            | 1-1 of 1 < >        |   |  |  |  |  |
| Sa  |                            |                |                   |            | Add Selection (0) + |   |  |  |  |  |
| En  |                            |                |                   |            |                     |   |  |  |  |  |

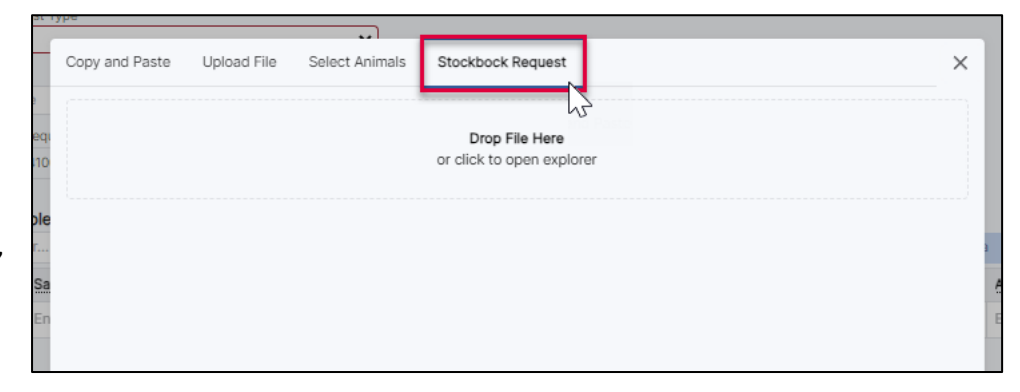

| Select Columns                      |                  |                    | ×               |     |
|-------------------------------------|------------------|--------------------|-----------------|-----|
| Map the columns from the data to    | the table.       |                    |                 |     |
| If the data has a header line, ensu | ire 'File has he | ader is checked.   | File has header | I   |
| Source Column                       |                  | Destination Column |                 | I   |
| SAMPLE ID                           | $\rightarrow$    | Sample ID          | •               | I   |
| SAMPLE TYPE                         | $\rightarrow$    | Туре               | •               | I   |
| IDENT                               | $\rightarrow$    | Ident              | ,               | bad |
| SEX                                 | $\rightarrow$    | Sex                | •               |     |
| DATE/YEAR OF BIRTH                  | $\rightarrow$    | Date Of Birth      | •               |     |
| NLIS                                | $\rightarrow$    | NLIS               | ,               | I   |
| SIRES                               | $\rightarrow$    | Sire 1             | •               | I   |
| DAMS                                | $\rightarrow$    | Dam 1              | •               | I   |
|                                     |                  |                    | Add Data 🕋      |     |

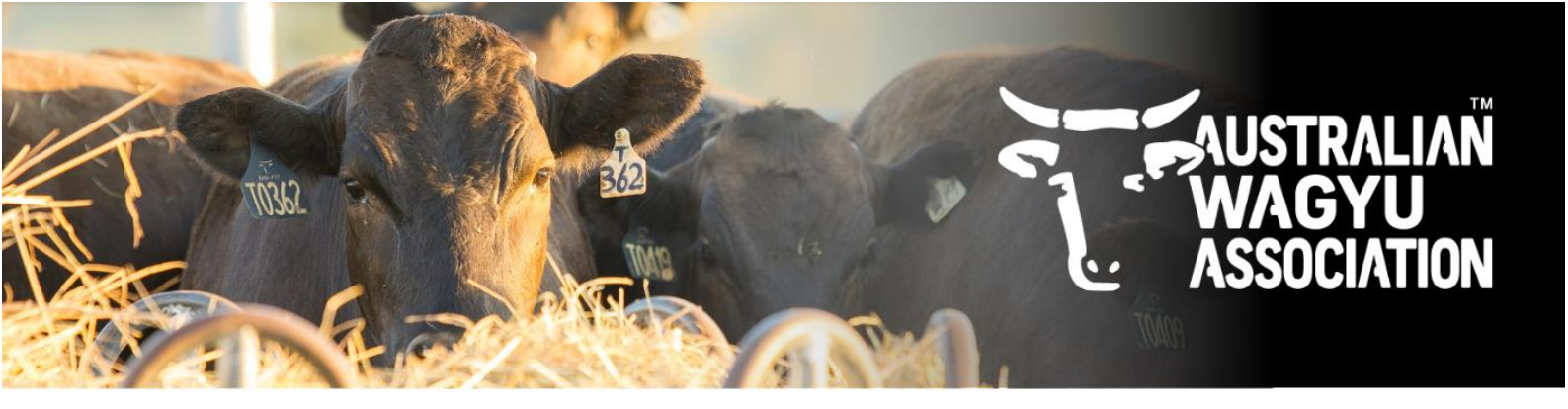

#### 8. Confirming the Sample information

The information that you loaded in the previous step will now have populated the sample information table. If there are any compulsary fields with information missing it will be highlighted here (red around the cell that requries attention and an error flag at the top right of the table). You will not be able to proceed with the submission until it is amended.

| Sam  | ples            |            |             |           |                     |                              |                             |
|------|-----------------|------------|-------------|-----------|---------------------|------------------------------|-----------------------------|
| Filt | ar              |            |             |           |                     | Load Data Clear Table 👱 View | r: 📰 🗏 6 rows show 2 errors |
| P    | sample ID* :    | IVPa* :    | Ident*      | Sex*      | Date Of Birth*      | NLIS :                       | Sire                        |
| Þ    |                 | Tissue     | CTRF22T1234 | Cow       | 2022                |                              | AWAFHTEST1                  |
| Ь    | AT2345          | Ticeue     | CTRF22T2345 | Cow       | 2022                |                              | AWA_DEMO1                   |
|      | AT3456          | Tissue     | CTRF22T3456 | Cow       | 2022-05-01          |                              | AWA_DEMO2                   |
|      | AT4567          | Tissue     | CTRF22T4567 | Cow       | 2022-05-01          |                              |                             |
|      | AT5678          | Tissue     | CTRF22T5678 | Cow       | 2022                |                              |                             |
|      | AT6789          | Tissue     | CTRF22T6789 | Cow       | 2022                |                              |                             |
|      | Enter Sample ID | Enter Type | Enter Ident | Enter Sex | Enter Date Of Birth | Enter NLIS                   | Enter Sire                  |

If you click on the "show errors" button, the sample information will be filtered to only show the errors. If you hover over the highlighted cell it will give you a reason for the error.

| Sa | mples                                                                  |       |             |   |      |                |   |                           |                                |
|----|------------------------------------------------------------------------|-------|-------------|---|------|----------------|---|---------------------------|--------------------------------|
| F  | ilter                                                                  |       |             |   |      |                | L | Load Data Clear Table 🛓 V | iew: 📰 📃 1 row - show 2 errors |
|    | Sample ID*                                                             | Type* | Ident*      | : | Sex* | Date Of Birth* | 1 | NLIS :                    | Sire                           |
|    |                                                                        | issue | CTRF22T1234 |   | Cow  | 2022           |   |                           | AWAFHTEST1                     |
|    | Sample ID is required     Sample ID is required for     tissue samples |       |             |   |      |                |   |                           |                                |

Please note that if there is information that needs to be amended and you need to come back to fixing it, you can click the "Save and Exit" button. If you do not press this and exit the test request, it will not be automatically saved.

| 2022                |            |                    |
|---------------------|------------|--------------------|
| Enter Date Of Birth | Enter NLIS | Enter Sire         |
|                     |            |                    |
|                     |            |                    |
|                     |            |                    |
|                     |            |                    |
|                     |            |                    |
|                     |            |                    |
|                     |            | Save and Exit Next |
|                     |            |                    |

At this stage if there is anything potentially ambiguous (IE: date format), this will be flagged and can be amended.

| Salli | imples                            |                                    |                                        |           |                     |   |            |      |                       |       |                  |
|-------|-----------------------------------|------------------------------------|----------------------------------------|-----------|---------------------|---|------------|------|-----------------------|-------|------------------|
| Filt  | er                                |                                    |                                        |           |                     |   |            |      | Load Data Clear Table | $\pm$ | View: 📰 🔳 6 rows |
|       | Sample ID*                        | Type*                              | Ident*                                 | Sex*      | Date Of Birth*      | ÷ | NLIS :     | Sire |                       | :     | Dam              |
|       | AT1234                            | Tissue                             | CTRF22T1234                            | Cow       | 2022                |   |            | AWA  | FHTEST1               |       | AWAFHTEST2       |
|       | AT2345                            | Tissue                             | CTRF22T2345                            | Cow       | 2022                |   | _          | AWA  | _DEMO1                |       |                  |
|       | AT3456                            | Tissue                             | CTRF22T3456                            | Cow       | 01/05/2022          |   |            | AWA  | _DEMO2                |       |                  |
|       | AT4567                            | Tissue                             | CTRF22T4567                            | Cow       | 01/05/2022          |   |            |      |                       |       |                  |
|       | AT5678                            | Tissue                             | CTRF22T5678                            | Cow       | 2022                |   | -          |      |                       |       |                  |
|       | AT6789                            | Tissue                             | CTRF22T6789                            | Cow       | 2022                |   |            | :    | Date Of Birth*        |       | :                |
|       | Enter Sample ID                   | Enter Type                         | Enter Ident                            | Enter Sex | Enter Date Of Birth |   | Enter NLIS |      |                       | -     |                  |
|       |                                   |                                    |                                        |           |                     |   |            |      | 2022                  |       | Format           |
| 4     |                                   |                                    |                                        |           |                     |   |            |      | 2022                  |       | Clesulumn        |
|       | Ambiguous dates found             |                                    |                                        |           |                     |   |            |      | 01/05/2022            |       |                  |
|       | The 'Format' option in the column | header can be used to reformat all | the entries in that column into YYYY-M | M-DD.     |                     |   |            |      | 01/05/2022            |       |                  |
| -     |                                   |                                    |                                        |           |                     |   |            | L    | 2022                  | _     |                  |

Once happy with the data, click "Next".

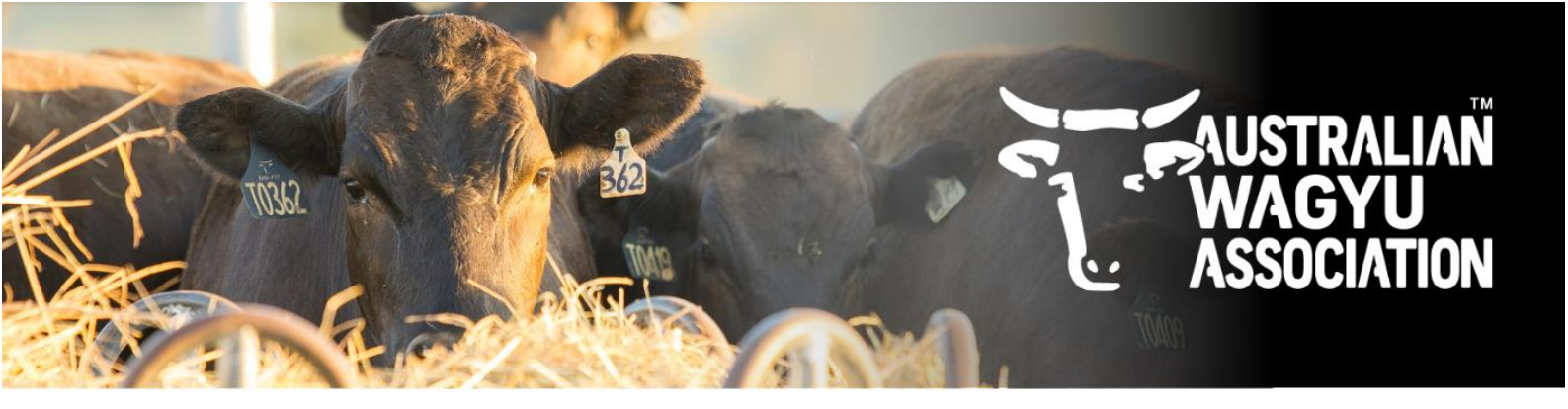

#### 9. Selecting your testing.

This "Add Ons" page will be where you can select and refine the testing that you require on each animal within the test request. For those that have submitted a Stockbook request, this will be pre-filled with the selections that you made within the Stockbook request extract, however you can amend and change selections here still.

Selections within this page can be done on an animal-by-animal basis, or can be done by selecting multiple animals and updating all of the selected to be the same testing.

| ~                                                                                                    | Admin Portal [컴                                 |           |          |  |              |         | Powered by Helical | O<br>Caroline Triebe |  |  |  |
|----------------------------------------------------------------------------------------------------|-------------------------------------------------|-----------|----------|--|--------------|---------|--------------------|----------------------|--|--|--|
| New                                                                                                    | Test Request                                    | 2 Add Ons |          |  | Parent Lists |         |                    | 🙆 Summary            |  |  |  |
| Choos                                                                                                    | e bundle and optional add-ons for your animals. |           |          |  |              |         |                    |                      |  |  |  |
| To choose bundles for multiple animals, select the animals you want to update then choose the bundle from the table header.                                                                                                    |                                                 |           |          |  |              |         |                    |                      |  |  |  |
| The following bundles are available:                                                                                                    |                                                 |           |          |  |              |         |                    |                      |  |  |  |
| Genomic SNP: Includes Genomic SNP, Genotype and Parent Verification     Standard: Includes Genomic SNP, Genotype, Parent Verification, IARS, F11, CHS and B3     Comprehensive: Includes Genomic SNP, Genotype, Parent Verification, POLL, SCD, IARS, F11, CHS, B3 and TEND     Parentage SNP: Includes Parentage SNP, Genotype and Parent Verification     No SNP *All pricing is in AUD |                                                 |           |          |  |              |         |                    |                      |  |  |  |
|                                                                                                    | AWA Ident                                       | Sample ID | Bundle   |  |              | Cost    |                    |                      |  |  |  |
|                                                                                                    | CTRF22T1234                                     | AT1234    | <b>v</b> |  |              | A\$0.00 |                    |                      |  |  |  |
|                                                                                                    | CTRF22T2345                                     | AT2345    | <b>v</b> |  |              | A\$0.00 |                    |                      |  |  |  |
|                                                                                                    | CTRF22T3456                                     | AT3456    | · · · ·  |  |              | A\$0.00 |                    |                      |  |  |  |
|                                                                                                    | CTRF22T4567                                     | AT4567    | · · ·    |  |              | A\$0.00 |                    |                      |  |  |  |
|                                                                                                    | CTRF22T5678                                     | AT5678    | · · ·    |  |              | A\$0.00 |                    |                      |  |  |  |
|                                                                                                    | CTRF22T6789                                     | AT6789    | · · ·    |  |              | A\$0.00 |                    |                      |  |  |  |
|                                                                                                    | Total:                                          |           |          |  |              | A\$0.00 |                    |                      |  |  |  |
|                                                                                                    |                                                 |           | -        |  |              |         |                    |                      |  |  |  |

a. <u>One-by-one</u> testing selection – Click on the drop down menu and selet the desired base testing. Inclusions of the bundle testing can be found as highlighted in the below image.

| The fo                                                                                                    |                        |           |               |  |  |  |  |  |  |  |
|----------------------------------------------------------------------------------------------------|------------------------|-----------|---------------|--|--|--|--|--|--|--|
| Genomic SNP: includes Genomic SNP, Genotype and Parent Verification     Standard: includes Genomic SNP, Genotype, Parent Verification, IARS, F11, CHS and B3     Comprehensive: includes Genomic SNP, Genotype, Parent Verification, POLL, SCD, IARS, F11, CHS, B3 and TEND     Parentage SNP: includes Parentage SNP, Genotype and Parent Verification     No SNP |                        |           |               |  |  |  |  |  |  |  |
| *All pr                                                                                                    | *All pricing is in AUD |           |               |  |  |  |  |  |  |  |
|                                                                                                    | AWA Ident              | Sample ID | Bundle        |  |  |  |  |  |  |  |
|                                                                                                    | CTRF22T1234            | AT1234    | <b>~</b>      |  |  |  |  |  |  |  |
|                                                                                                    | CTRF22T2345            | AT2345    | Genomic SNP   |  |  |  |  |  |  |  |
|                                                                                                    | CTRF22T3456            | AT3456    | Standard      |  |  |  |  |  |  |  |
|                                                                                                    | CTRF22T4567            | AT4567    | Comprehensive |  |  |  |  |  |  |  |
|                                                                                                    | CTRF22T5678            | AT5678    | No SNP        |  |  |  |  |  |  |  |
|                                                                                                    | CTRF22T6789            | AT6789    |               |  |  |  |  |  |  |  |

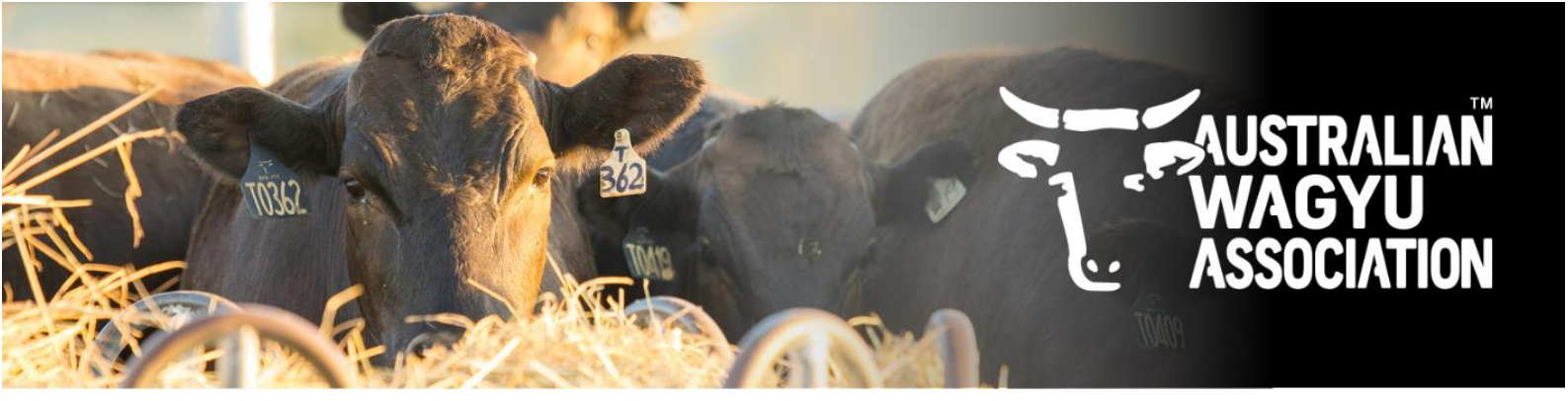

b. <u>Bulk selection</u> for testing – Select the tick box next to the IDs that you wish to select the testing for. You can select the tick box in the header bar to select all, or individually select those that you wish to. Then select the testing in the drop down bar that will display in the header.

| • | Comprehensive: includes Genomic SNP, Genotype, Parent Verification, POLL, SCD, IARS, F11, CHS, B3 and T     Parentage SNP: includes Parentage SNP, Genotype and Parent Verification     No SNP     All pricing is in AUD |             |           |               |      |  |  |  |  |  |  |
|---|----------------------------------------------------------------------------------------------------|-------------|-----------|---------------|------|--|--|--|--|--|--|
|   |                                                                                                    | AWA Ident   | Sample ID | Genomic SNP 👻 | CL16 |  |  |  |  |  |  |
|   |                                                                                                    | CTRF22T1234 | AT1234    | Genomic SNP 🗸 |      |  |  |  |  |  |  |
|   |                                                                                                    | CTRF22T2345 | AT2345    | Genomic SNP 🗸 |      |  |  |  |  |  |  |
|   |                                                                                                    | CTRF22T3456 | AT3456    | Genomic SNP 🗸 |      |  |  |  |  |  |  |
|   |                                                                                                    | CTRF22T4567 | AT4567    | Genomic SNP 🗸 |      |  |  |  |  |  |  |
|   |                                                                                                    | CTRF22T5678 | AT5678    | Genomic SNP 🗸 |      |  |  |  |  |  |  |
|   | ~                                                                                                    | CTRF22T6789 | AT6789    | Genomic SNP 🗸 |      |  |  |  |  |  |  |
|   | _                                                                                                    |             |           |               |      |  |  |  |  |  |  |

Once the bundle of base testing has been selected, any add on testing will then be able to be selected and a draft cost will be created. Add-on testing can also be done one-by-one or as a bulk selection in the same way as described in the previous step.

Testing options that are not able to be selected with that testing bundle will be flagged with a red cross, or will not display in the table.

| AWA Ident   | Sample ID | Bundle        | CL16 | POLL | SCD | BVDV | IARS | COAT | CWT | Cost     |
|-------------|-----------|---------------|------|------|-----|------|------|------|-----|----------|
| CTRF22T1234 | AT1234    | Genomic SNP 🗸 |      |      |     |      |      |      |     | A\$40.75 |
| CTRF22T2345 | AT2345    | Standard 🗸    |      |      |     |      | ۲    |      |     | A\$49.35 |
| CTRF22T3456 | AT3456    | ✓             | 0    | 0    | 8   | 8    | 0    | 0    | 0   | A\$0.00  |
| CTRF22T4567 | AT4567    | ✓             | ٥    | ۵    | 0   | 0    | ٥    | 0    | 0   | A\$0.00  |
| CTRF22T5678 | AT5678    | ×             | ٥    | ۵    | 8   | 0    | 0    | 0    | 0   | A\$0.00  |
| CTRF22T6789 | AT6789    | ×             | 0    | 0    | 0   | 0    | 0    | 0    | 0   | A\$0.00  |
| Total:      |           |               |      |      |     |      |      |      |     | A\$90.10 |

#### Once you are happy with the selected testing, click "Next"

| <b>v</b> | AWA Ident          | Sample ID | Genomic SNP | * | CL16 | POLL                                                                                                    | SCD | BVDV | IARS | COAT | CWT | Cost      |
|----------|--------------------|-----------|-------------|---|------|----------------------------------------------------------------------------------------------------|-----|------|------|------|-----|-----------|
| ~        | CTRF22T1234        | AT1234    | Genomic SNP | ~ |      |                                                                                                    |     |      |      |      |     | A\$48.35  |
| <b>~</b> | CTRF22T2345        | AT2345    | Genomic SNP | ~ |      | <b>V</b>                                                                                                    |     |      |      |      |     | A\$48.35  |
| <b>~</b> | CTRF22T3456        | AT3456    | Genomic SNP | • |      | <ul> <li>Image: A set of the set of the</li></ul> |     |      |      |      |     | A\$48.35  |
| <b>~</b> | CTRF22T4567        | AT4567    | Genomic SNP | • |      | ✓                                                                                                    |     |      |      |      |     | A\$48.35  |
| <b>~</b> | CTRF22T5678        | AT5678    | Genomic SNP | ~ |      | ✓                                                                                                    |     |      |      |      |     | A\$48.35  |
| <b>~</b> | CTRF22T6789        | AT6789    | Genomic SNP | • |      | ~                                                                                                    |     |      |      |      |     | A\$48.35  |
|          | Total:             |           |             |   |      |                                                                                                    |     |      |      |      |     | A\$290.10 |
|          | Save and Exit Next |           |             |   |      |                                                                                                    |     |      |      |      |     |           |

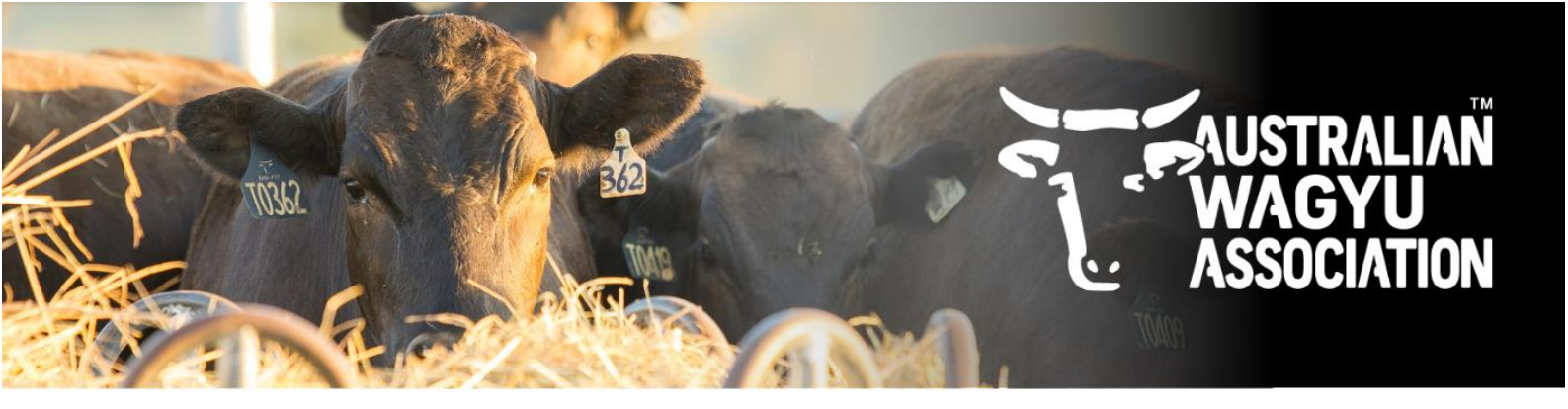

### 10. Sire and Dam list additions

There are 4 options for adding in Sire and Dam lists if being supplied. Each of the below follow the same concepts as the animal data loads described in point 7.

- Manually adding Sires and Dams
- Copy and paste
- Upload file
- Select animals

| ✓ Admin Portal L <sup>*</sup>                                                                                                    |                                          |                | Powered by Helical Q<br>Caroline Triebe  |  |  |  |  |  |  |  |  |
|----------------------------------------------------------------------------------------------------|------------------------------------------|----------------|------------------------------------------|--|--|--|--|--|--|--|--|
| New Test Request                                                                                                    |                                          |                |                                          |  |  |  |  |  |  |  |  |
| V Upload Samples                                                                                                    | V Add Ons                                | 3 Parent Lists | Summary                                  |  |  |  |  |  |  |  |  |
| Parent lists are nominations of a list of potential sires or dams for all animals in the test request. They are used as the first fallback for parentage discovery if the sires or dams specifically nominated for an animal fail to verify. |                                          |                |                                          |  |  |  |  |  |  |  |  |
| Sires                                                                                                    |                                          | Dams           |                                          |  |  |  |  |  |  |  |  |
| Filter                                                                                                    | Load Data Clear Table 👱 View: 🖽 🗐 3 rows | Filter         | Load Data Clear Table 👱 View: 🖽 🗐 0 rows |  |  |  |  |  |  |  |  |
|                                                                                                    | I                                        |                | :                                        |  |  |  |  |  |  |  |  |
| AWAFHTEST1                                                                                                    |                                          | Enter ID       |                                          |  |  |  |  |  |  |  |  |
| AWA_DEMO1                                                                                                    |                                          |                |                                          |  |  |  |  |  |  |  |  |
| AWA_DEMO2                                                                                                    |                                          |                |                                          |  |  |  |  |  |  |  |  |
| Enter ID                                                                                                    |                                          |                |                                          |  |  |  |  |  |  |  |  |

By nominating parents, or supplying Sire and Dam lists it will assist in results being reported in a more timely manner than those run as a parent discovery.

Once you are happy with the lists, or if you don't wish to provide lists, click "Next".

#### 11. Submitting the request

The final submisison page will give you an overview of the sample details provided and the estimated costs.

At this stage there will be a flag if the animal is not in your ownership that you are wanting to test, and also if there is already a genotype on file for that animal. If the animal is flagged with a green "New", the system has been unable to find anything recorded with the same ID.

| New Test Request                                                                        |                         |                                                                                                    |                                                            |  |  |  |  |
|-----------------------------------------------------------------------------------------|-------------------------|----------------------------------------------------------------------------------------------------|------------------------------------------------------------|--|--|--|--|
| Upload Samples                                                                          |                         | V Add Ons                                                                                          | Add Ons                                                    |  |  |  |  |
| Entity ID: CTR<br>Request Type: Australia - Wa<br>Total Samples: 2                      | gyu Feeder Check        |                                                                                                    | Entity Name: CA<br>Request Reference: CT<br>Total Cost: AS |  |  |  |  |
| Search                                                                                  |                         |                                                                                                    |                                                            |  |  |  |  |
| Sample ID                                                                               | Туре                    | AWA Ident                                                                                          | Sex                                                        |  |  |  |  |
| AT1234                                                                                  | tissue                  | CTRF22T1234 new                                                                                    | Q cow                                                      |  |  |  |  |
| SMOFF0154 <ul> <li>Already genotyped</li> <li>Belongs to entity SMO, not CTI</li> </ul> | tissue                  | SMOFF0154                                                                                          | d <sup>a</sup> bull                                        |  |  |  |  |
| 2 warnings found     Please review the warn                                             | nings before submitting | <ul> <li>Individual does not exist</li> <li>If this is unexpected, review rows with the</li> </ul> | ne <mark>new</mark> tag                                    |  |  |  |  |

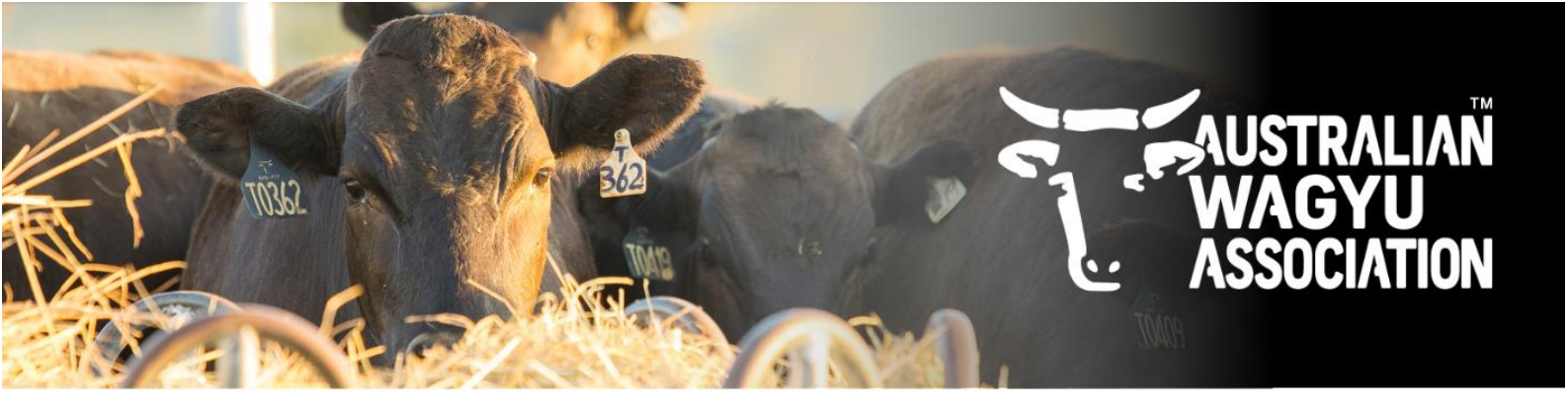

#### You will need to select that you agree to the terms and conditions before you submit the request.

| New Test Request                                                                                                    |           |        |             |                                             |                                                         |                         |            |               |  |  |
|----------------------------------------------------------------------------------------------------|-----------|--------|-------------|---------------------------------------------|---------------------------------------------------------|-------------------------|------------|---------------|--|--|
| Upload Samples                                                                                                    |           |        | Add Ons     |                                             | Par                                                     | ent Lists               |            | 4 Summary     |  |  |
| Entity ID: CTR<br>Request Type: Australia - Neogen DN:<br>Total Samples: 6<br>Total Sires: 3                                                                                                    | A         |        |             | Entity Name:<br>Request Refe<br>Total Cost: | CAROLINE TRIEBE<br>rence: CTR_20241002_Aus<br>A\$244.50 | traliaNeogenDNA_DEMO_RI | EQUEST     |               |  |  |
| Search                                                                                                    |           |        |             |                                             |                                                         |                         |            | (errors only) |  |  |
| AWA Ident                                                                                                    | Sample ID | Туре   | Ident       | Sex                                         | Date Of Birth                                           | Sire                    | Dam        | Cost          |  |  |
| CTRF22T1234 new                                                                                                    | AT1234    | tissue | CTRF22T1234 | Q cow                                       | 2022                                                    | AWAFHTEST1              | AWAFHTEST2 | A\$40.75      |  |  |
| CTRF22T2345 new                                                                                                    | AT2345    | tissue | CTRF22T2345 | Q cow                                       | 2022                                                    | AWA_DEMO1               |            | A\$40.75      |  |  |
| CTRF22T3456 new                                                                                                    | AT3456    | tissue | CTRF22T3456 | Q cow                                       | 2022-05-01                                              | AWA_DEMO2               |            | A\$40.75      |  |  |
| CTRF22T4567 new                                                                                                    | AT4567    | tissue | CTRF22T4567 | Q cow                                       | 2022-05-01                                              |                         |            | A\$40.75      |  |  |
| CTRF22T5678 new                                                                                                    | AT5678    | tissue | CTRF22T5678 | ₽ cow                                       | 2022                                                    |                         |            | A\$40.75      |  |  |
| CTRF22T6789 new                                                                                                    | AT6789    | tissue | CTRF22T6789 | Q cow                                       | 2022                                                    |                         |            | A\$40.75      |  |  |
| <ul> <li>Individuals do not exist If this is unexpected, review rows with the new tag Understand and agree <ol> <li>Ant AVMA will invice me upon submission of this form to the testing laboratory</li> <li>That J am the legal owner of the animal from which the sample is derived and have the right to access the sample for the legal owner, or I am the owner of the animal form which the sample is derived and have the right to access the sample for the purposes of parent verification.</li> <li>The following 3 classes regarding DNA testing:</li> <li>When requesting a DNA test and Parent Verification, I am paying for the DNA testing of the animal only. A qualified purpose and the to additional quality assume checks applied by Breedplan.</li> <li>When requesting a GENOMIC SMP, I am only paying for the ganotyping of the animal. Genomically enhanced EBVs are not guarantee the to additional quality assume to tested, the AWA highly recommend submitting a new sample to reduce the rate of failure due to sample deterioration.</li> <li>I agree to the terms and conditions * </li> <li>Submit Request / </li> <li>Save and Exit</li> </ol></li></ul> |           |        |             |                                             |                                                         |                         |            |               |  |  |

Once Submitted, please note that you will not be able to edit the request.

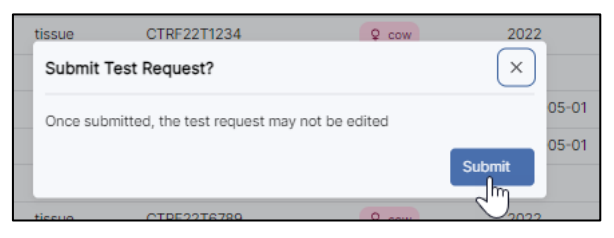

## Once the test request has been submitted it will be listed under your test request tab as "pending".

| Australian Wagyu V Admin Portal 🖸 |                                              |                      |                        |             |         |                    |  |  |
|-----------------------------------|----------------------------------------------|----------------------|------------------------|-------------|---------|--------------------|--|--|
| Role: Owner                       | Filter or search                             |                      |                        |             | ٩       | New Test Request + |  |  |
| & Animais                         | Name                                         | Batch ID             | Туре                   | Entity      | Status  |                    |  |  |
| A Test Requests                   | CTR_20241002_AustraliaNeogenDNA_DEMO_REQUEST | crubkl8lsj6p4r98ckbg | Australia - Neogen DNA | CTR         | pending |                    |  |  |
| E Account                         |                                              |                      | item                   | s per page: | 10 🔹 1  | -1 of 1 < >        |  |  |

Once the MSO team has checked over your request and completed the submission you will receive the requried paperwork to accompany your samples to the requested lab.

Please note that for International testing, all members MUST wait for the order summary (this is the Neogen work-order and NOT the acknowledgement letter) to be emailed to you by the MSO team.